| 录Webサイト <https: ds-nc.e-kak<="" th=""><th>ushin.com/ebentrv/ulogi</th><th>n.do?kc=340219</th><th>11&gt;にアクセスしま</th></https:>                                                       | ushin.com/ebentrv/ulogi                                                                                                    | n.do?kc=340219          | 11>にアクセスしま  |
|----------------------------------------------------------------------------------------------------|----------------------------------------------------------------------------------------------------|-------------------------|-------------|
| 記Webサイトは弊社ホームページ                                                                                                    | <http: www.fujita.co.jp=""></http:>                                                                                                    | 下部の藤興会及                 | なびお取引の皆様・   |
| ttp://www.fujita.co.jp//partner/in                                                                                                    | idex.html>からもアクセス                                                                                                    | できます。                   |             |
|                                                                                                    |                                                                                                    |                         |             |
|                                                                                                    |                                                                                                    |                         |             |
|                                                                                                    |                                                                                                    |                         |             |
| 社ホームページからアクセスした場合・・・・<br>・ マリ語用ewebleをおけてお助きたのだは、1をすぐれつかっ、                                                                                                    | 初期登録をクリック<br>Mindows Internet Evolution の時代示: Eulita Corpora                                                                                                    | ation                   |             |
| <pre>&gt;&gt;&gt;&gt;&gt;&gt;&gt;&gt;&gt;&gt;&gt;&gt;&gt;&gt;&gt;&gt;&gt;&gt;&gt;&gt;&gt;&gt;&gt;&gt;&gt;&gt;&gt;&gt;&gt;&gt;&gt;&gt;&gt;&gt;&gt;</pre>                            | The second second state of the second second s | and a f                 | • 42 ×      |
| 🚖 お気に入り 🏾 🎾 支払遅知者 Web   葉綱会およびお取引先の皆様                                                                                                    |                                                                                                    |                         | 🕲 • 🖾 • 🖾   |
|                                                                                                    | > 協力会社                                                                                                    | iの皆さまへ >サイトマップ >English | 🔗 大和ハウスグループ |
| O Dalwa House Croup.                                                                                                    |                                                                                                    |                         | Q 😊 お問い 2   |
| 事業紹介 実績紹介 ソリュージ                                                                                                    | >ョン・技術 サステナビリティ                                                                                                    | 企業情報                    | 採用情報、       |
|                                                                                                    |                                                                                                    |                         |             |
| フジタトップ > 協力会社の話さまへ > 支払通知書Web                                                                                                    |                                                                                                    |                         |             |
| <u>フジタトップ</u> > <u>協力会社の留さまへ</u> > 支払連続書Web                                                                                                    |                                                                                                    |                         |             |
| 2222-527、新和BEOBLIAL,SELANGRINH                                                                                                    |                                                                                                    |                         |             |
| 2221-22、EDBBOBILISA、SELEKERWED<br>支払通知書Web                                                                                                    |                                                                                                    |                         |             |
| 2222-bzZ> 站Лайбаналь> янинсянны<br>支払通知書Web                                                                                                    |                                                                                                    |                         |             |
| 222->=Z> ¥J28H0EJ34> \$H48U8Web<br><b>支払通知書Web</b><br>◆◆ フジタ支払通知書Webサービ                                                                                                    | ゚゙スとは?                                                                                                    | 下にスクローノ                 | L           |
| 222->z> ¥788508334> \$84858we<br><b>支払通知書Web</b><br>◆◆ フジタ支払通知書Webサービ                                                                                                    | ゚スとは?                                                                                                    | 下にスクローノ                 | ν           |
| 222->=Z> ¥J38H0834A→ #E4858Web<br><b>支払通知書Web</b><br>◆◆ フジタ支払通知書Webサービ<br>初めてご利用の方                                                                                                 | 「スとは?                                                                                                    | 下にスクローノ                 | L           |
| 2221-22> ¥J38H08344> #EUBURWOH<br><b>支払通知書Web</b><br>◆◆ フジタ支払通知書Webサービ<br>初めてご利用の方                                                                                                 | 、<br>こ登録済みの方                                                                                                    | <b>下にスクロー</b> ノ         | L           |
| 2225-22> ¥J28H30E2324> #EL#K####<br><b>支払通知書Web</b><br>◆◆ フジタ支払通知書Webサービ<br>初めてご利用の方                                                                                               | 、<br>ご登録済みの方                                                                                                    | 下にスクローノ                 | ۲           |
| 2225->2> STARBORITA > SEURSTRIME<br>支払通知書Web<br>◆◆ フジタ支払通知書Webサービ<br>初めてご利用の方<br>初期登録 >                                                                                            | 、<br>こ登録済みの方<br>ログイン >                                                                                                    | 下にスクローノ                 |             |
| 2225->2> STARBORTSA> SEURSTRIME<br>支払通知書Web<br>◆◆ フジタ支払通知書Webサービ<br>初めてご利用の方<br>初期登録 ><br>SEUV:#DB#UMP8875-07.0- (481KB)                                                           | ごろとは?<br>ご登録済みの方<br>ログイン >                                                                                                    | 下にスクローノ                 | L           |
| 2225-22> SD28303252> SEARSTRANE<br><b>支払通知書Web</b><br>◆◆ フジタ支払通知書Webサービ<br>初めてご利用の方<br><u>切期登録</u> ><br><u>SLAU-SEARSTRANE</u><br><u>SLAU-SEARSTRANE</u><br><u>SLAU-SEARSTRANE</u> | ご登録済みの方<br>ご登録済みの方<br>ログイン ><br><sup>支払い違知書閲覧マニュアル(1,2MB)</sup> [2                                                                                                    | 下にスクローノ                 | L           |

②弊社から通知しているユーザIDとパスワードを入力し、ログインボタンをクリックします。 ※ユーザIDパスワードがわからない場合は、『初期パスワード再送依頼書』を弊社までFAX願います。

|              | Eweby CX - Window   | ws Internet Explorer の提供元: Fujita Corporation | Control Control |
|--------------|---------------------|-----------------------------------------------|-----------------|
|              | https://ds-nc.e-k 👻 | 🔒 🕂 🗙 🔀 Google                                | Q               |
| 👌 お気に入り      | 🏉 フジタ支払通知書We        | ±b 🔄 🔹 🗟 🔹 🖃 🗰 🔹 ぺージ(P) ▾                     |                 |
| フジタ支払        | 通知書₩ebサービ           | 2                                             |                 |
| IN           |                     |                                               |                 |
|              |                     |                                               | J               |
| <b>ロ</b> グイン | 1                   |                                               |                 |
| ューザID        | パスワードを入力して          | てから「ログイン」ボタンをクリックしてください                       | 0               |
|              |                     |                                               |                 |
|              |                     |                                               |                 |
|              | ューザID               | 100000B                                       |                 |
|              | ユーザID<br>パスワード      | 100000B                                       | 2               |
|              | ユーザ I D<br>パスワード    | 10000B<br>••••••                              |                 |
| 1            | ユーザ I D<br>パスワード    | 100008<br><br>団のつ                             |                 |

③規定をご確認いただき、「次へ」ボタンをクリックします。

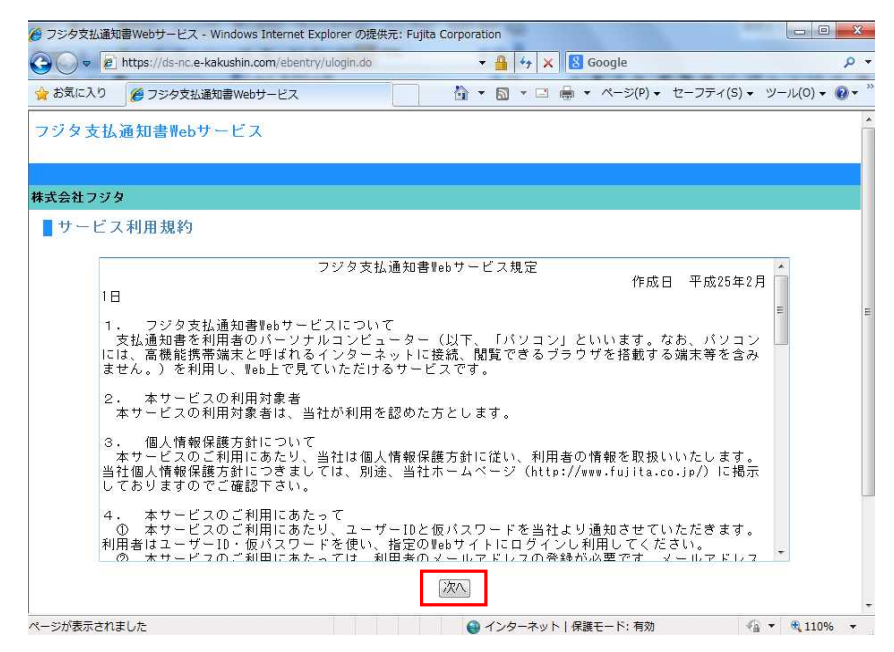

④メールアドレスを入力し、「申込内容確認」ボタンをクリックします。

| フジタ支払通知                | 書Webサービス - Windows Internet Explorer の提供元: Fujita Corporation                                                                          |                        |               |
|------------------------|----------------------------------------------------------------------------------------------------|------------------------|---------------|
|                        | https://ds-nc.e-kakushin.com/ebentry/ServiceUseAgree.do 🔹 🔒 🤧                                                                          | X Google               | م             |
| お気に入り                  | ② フジタ支払通知書Webサービス                                                                                                    | 🖸 👼 🔹 ページ(P) 🔹 セーフティ(S | )・ ツール(0)・ 🔞・ |
|                        |                                                                                                    |                        |               |
|                        |                                                                                                    |                        |               |
|                        |                                                                                                    |                        |               |
| 式会社フジタ                 | 2                                                                                                    |                        |               |
| 式会社フジタ<br>由 込 内 応      | <b>፤</b><br>የወ እ ታ                                                                                                    |                        |               |
| <b>式会社フジ5</b><br>申込内容  | <b>2</b><br>ኛの入力                                                                                                    |                        |               |
| <b>式会社フジ</b> 5<br>申込内容 | <b>2</b><br>『の入力                                                                                                    |                        |               |
| <b>式会社フジ</b> タ<br>申込内容 | ☞<br>その入力<br>次の項目を入力し、「申込内容確認」ボタンをクリ・                                                                                                  | ックしてください。              |               |
| <b>式会社フジタ</b><br>申込内容  | 2<br>その入力<br>次の項目を入力し、「申込内容確認」ボタンをクリ・<br>ユーザ10 1000008                                                                                 | ックしてください。              |               |
| <b>式会社フジク</b><br>申込内容  | 8<br>ぶの入力<br>次の項目を入力し、「申込内容確認」ボタンをクリ・<br>ユーザID 1000008<br>ユーザ名 ご担当者 様                                                                  | ックしてください。              |               |
| <b>式会社フジ</b> タ<br>申込内容 | 8<br>ぶの項目を入力し、「申込内容確認」ボタンをクリ・<br>ユーザID 1000008<br>ユーザ名 ご担当者 様<br>メールアドレス abcd123@sbcd.co.jp                                            | ックしてください。              |               |
| <b>式会社フジ</b> タ<br>申込内容 | 8<br>家の入力<br>次の項目を入力し、「申込内容確認」ボタンをクリ・<br>ユーザID 1000008<br>ユーザ名 ご担当者 様<br>メールアドレス abcd123@abcd.co.jp<br>メールアドレス(確認用) abcd123@abcd.co.jd | ックしてください。              |               |

⑤申込内容を確認し、間違いが無ければ「仮登録」ボタンを押し、仮登録を完了します。

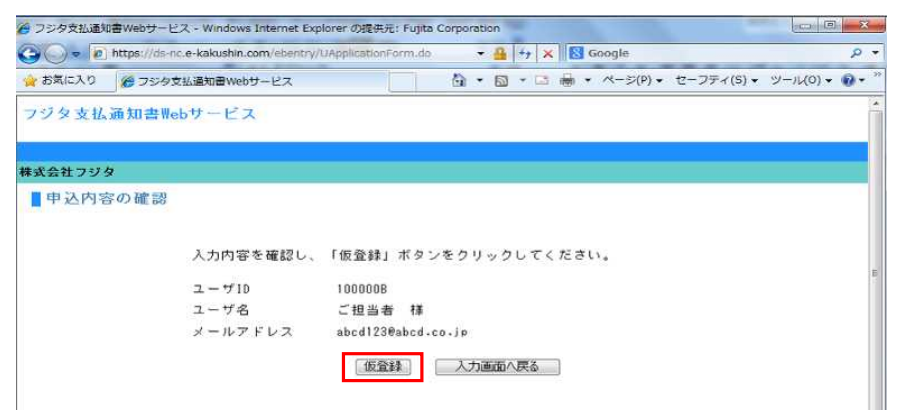

⑥仮登録についての画面が表示され、登録いただいたメールアドレスに本登録用URLが送付されます。

仮登録メールが届かない場合 弊社問合せ前に以下の事項をご確認ください。 ・メールアドレスの入力誤りがないか ・メールアドレスの入力誤りがないか ・メールフォルダの迷惑メールフォルダにメールが届いているか ・セキュリティソフトの設定 🝘 フジタ支払通知書Webサービス - Windows Internet Explorer の提供元: Fujita Corporation - × - × -🚱 🔵 💌 🖻 https://ds-nc.e-kakushin.com/ebentry/UApplicationFormConfirm.dt 👻 🔒 👍 🗙 🔯 Google p 🚖 お気に入り 🍘 フジタ支払通知書Webサービス 💁 • 🗟 • ⊡ 🖶 • ページ(P) • セーフティ(S) • ツール(0) • 🔞 • フジタ支払通知書Webサービス 株式会社フジタ 仮登録について ご登録いただきましたメールアドレス宛に仮登録メールを送信しました。 仮登録メールに記載されている本登録用URLをクリックしていただくことでお申し込みの手続きが完了となります。 ※ 24時間以内にお申し込みの手続きが完了していない場合、お申し込みは無効となりますのでご注意ください。 しばらくたっても仮登録メールが届かない場合は、メールアドレスが誤っていた可能性がございます。 お手数ですが、メールアドレスをご確認のうえ、再度、申込を行ってください。

⑦ご登録いただいたメールアドレスにメールが届きます。記載されているURLをクリックすると本登録が完了します。

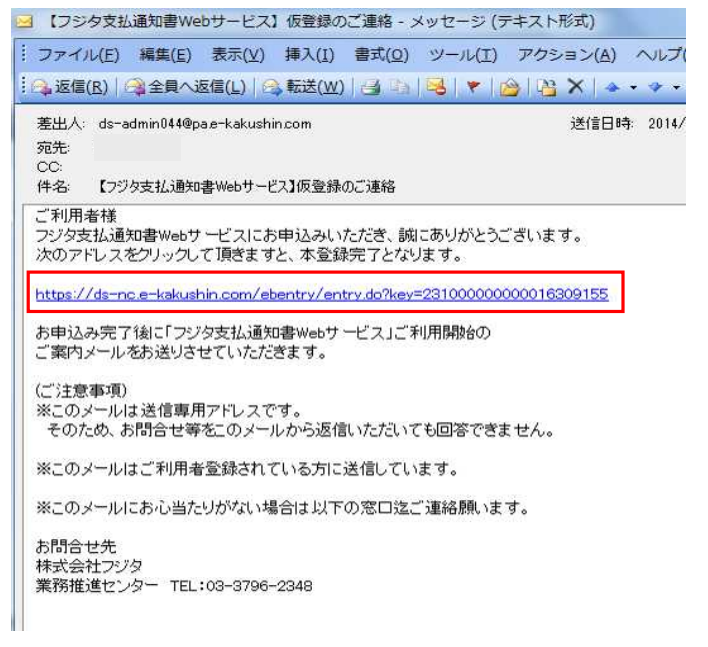

⑧本登録が完了すると申込完了画面が表示されます。「閉じる」ボタンで画面を閉じます。

| 金 お気に 入り |                                                    |   |
|----------|----------------------------------------------------|---|
|          |                                                    |   |
| JJXXU    | 通知音Webサービス                                         |   |
| 株式会社フジ   | 9                                                  |   |
| -        |                                                    |   |
| 甲必元      |                                                    |   |
| 甲心完      | Ĩ                                                  |   |
| 甲心元      | Ĩ                                                  |   |
| ■甲込完     | Ĩ                                                  | 1 |
| ■甲込完     | 了<br>お申し込みいただき 誠にありがとうございます。                       |   |
| ■ 単込元    | 了<br>お申し込みいただき、誠にありがとうございます。<br>以上でお申し込みの手続きが完了です。 |   |
| 世公元      | 了<br>お申し込みいただき、誠にありがとうごさいます。<br>以上でお申し込みの手続きが完了です。 |   |

T

⑨本登録が完了しましたら、フジタ支払通知書WebサービスのログインサイトURLと、 ログインパスワードの通知メールが届きます。

## ログインURL通知メール

| 。返信(民)   🙈 全員 🗸                                                                                                    | 、返信(L)   🦳 転送( <u>W</u> )                                                                                                |                                                                              | • 🙆 📴 🕻                              | X   + + |
|----------------------------------------------------------------------------------------------------|----------------------------------------------------------------------------------------------------|------------------------------------------------------------------------------|--------------------------------------|---------|
| 差出人: ds=admin0440<br>宛先:                                                                                                  | Ppa.e-kakushin.com                                                                                                    |                                                                              | 3                                    | 送信日時    |
| し、<br>件名: 【フジタ支払通                                                                                                    | ED書Webサービス】本登録                                                                                                    | のご連絡                                                                         |                                      |         |
| 4 / LAC / /////                                                                                                    | 8800C #P1/2002/98                                                                                                    | 04.90                                                                        |                                      |         |
| 本サービス専用の下<br>支払通知書がご確認<br>ログインサイト                                                                                         | 2000 葉パインサイトより口<br>記ログインサイトより口<br>いただけます。                                                                                | ジインして下さい。                                                                    |                                      | 7       |
| 本サービス専用の下<br>支払通知書がご確認<br>ログインサイト<br>https://ds-nc.e-kak                                                                  | 記ログインサイトより口<br>記ログインサイトより口<br>乳いただけます。<br>ushin.com/ebunsho/!                                                            | じょす。<br>ダインして下さい。<br>UrlExclusiveKc.do?                                      | kc=34021911                          |         |
| 本サービス専用の下<br>支払通知書がご確認<br>ログインサイト<br>https://ds-nc.e-kak<br>ご注意事項)<br>※このメールは送信専<br>そのため、お問合せざ                            | なのこ ディアなかたウッス<br>記口グインサイトより口<br>3.いただけます。<br>ushin.com/ebunsho/l<br>用アドレスです。<br>専をこのメールから返信                              | ジェッ。<br>ダインして下さい。<br>UrlExclusiveKc.do?<br>乱いただいても回答。                        | kc=34021911<br>できません。                |         |
| 本サービス専用の下<br>支払通知書がご確認<br>ログインサイト<br>https://ds-nc.e-kai<br>ご注意事項<br>※このメールは送信専<br>そのため、お問合せ!<br>※このメールはご利用               | Nation C Weit Table クタス<br>記口ヴィンサイトより口<br>乳いただけます。<br>ushin.com/ebunsho//<br>用アドレスです。<br>存在のメールから返信<br>者登録されている方に        | ジインして下さい。<br>ヴインして下さい。<br><u>Ur ExclusiveKc do?</u><br>いただいても回答<br>送信しています。  | k <u>c=34021911</u><br>できません。        |         |
| 本サービス専用の下<br>支払通知書がご確認<br>ログインサイト<br>https://demo.e-loai<br>に注意事項<br>※このメールは送信専<br>そのため、お問合せ!<br>※このメールはご利用<br>※このメールにお心当 | wowl ディイなか 医ウス<br>記口 グインサイトより口<br>別いただけます。<br>ushin.com/ebunsho//<br>用アドレスです。<br>専なこのメールから返信<br>者登録されている方に<br>たりがない場合は以下 | シスタッ。<br>ダイノして下さい。<br>UFExclusiveKe.do?<br>乳いただいても回答<br>送信しています。<br>の窓口送ご連絡願 | <u>kc=34021911</u><br>できません。<br>います。 | ]       |

## ID・パスワード通知メール

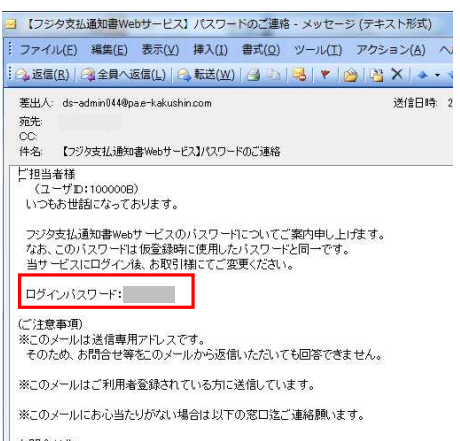

お問合せ先 株式会社フジタ 業務推進センター TEL:03-3796-2348